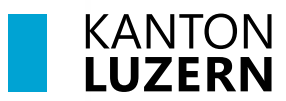

#### Berufsbildungszentrum Gesundheit und Soziales

12. Juli 2023 MUB

# Passwortregistrierung und Passwortrücksetzung für Lernende

| Inhalt                  |   |
|-------------------------|---|
| 1 Passwortregistrierung | 1 |
| 2 Passwortrücksetzung   | 3 |
| 3 Passwort ändern       | 5 |

# 1 Passwortregistrierung

| Windows-Sicherheit       ×         Microsoft Edge       Verbindung wird hergestellt mit pwdregister.sso.sluz.ch.         Jenutzername       Kennwort         Domäne: KT       KT                                                                    | <ol> <li>Die Mobilenummer über den folgen-<br/>den Link registrieren.<br/><u>https://pwdregister.sso.sluz.ch</u></li> <li>Eine Anmeldemaske erscheint. Mel-<br/>den Sie sich bitte mit Ihrem SLUZ-<br/>Konto an</li> </ol> |
|----------------------------------------------------------------------------------------------------|----------------------------------------------------------------------------------------------------|
| Weitere Optionen                                                                                                    | vorname_nachname@sluz.ch                                                                                                    |
| OK Abbrechen                                                                                                    |                                                                                                    |
|                                                                                                    | 3. Auf «Next» klicken.                                                                                                    |
| Password Registration:<br>Wenn Sie einmal Ihr Kennwort vergessen haben sollten,<br>können Sie es selbst zurücksetzen, ohne sich an den DIIN<br>ServiceDesk (ServiceDesk@lu.ch) wenden zu müssen.<br>Click 'Next' to begin the registration process. |                                                                                                    |
| KANTON         LUZERN         Password Registration: Your Current Password         Enter your current password below, then click 'Next'.         (loaged in gs: SLUZ)Branko.Herceg)                                                                 | 4. Persönliches SLUZ-Passwort einge-<br>ben und auf «Next» klicken.                                                                                                    |
| Password:<br>•••••••••• Next Cancel                                                                                                    |                                                                                                    |
|                                                                                                    |                                                                                                    |

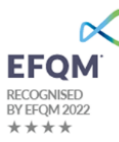

| Image: Strate in the strate in the strate in th | <ol> <li>Telefonnummer gemäss Vorgaben<br/>eingeben und auf «Next» klicken.</li> <li>z.B.: +41791234567</li> </ol> |
|----------------------------------------------------------------------------------------------------|----------------------------------------------------------------------------------------------------|
| Completed: You are now registered<br>With the password portal<br>Conception of the reset password portal<br>Verify your identity<br>Choose your new password                                                                                                    | 6. Die Registrierung ist erfolgreich ab-<br>geschlossen.                                                           |

### 2 Passwortrücksetzung

Das Passwort kann selbständig zurückgesetzt werden, vorausgesetzt die Passwortregistrierung gemäss Punkt 1 wurde vorgenommen.

| LUZERN<br>Login Assistant<br>Please enter vour user name below<br>vormame_nachname@sluz.ch<br>Beispiel:<br>Bitte die Mail Adresse des Kantons verwenden<br>hans.meyer@sluz.ch                                                                                                    | <ol> <li>Über folgendem Link kann das Pass-<br/>wort zurückgesetzt werden:<br/><u>https://pwdreset.sso.sluz.ch/</u></li> <li>Eingabe SLUZ-E-Mail-Adresse<br/><u>vorname_nachname@sluz.ch</u></li> <li>«Next» anwählen</li> </ol>                                                                                                    |
|----------------------------------------------------------------------------------------------------|----------------------------------------------------------------------------------------------------|
| Swisscom II:06<br>$\leftarrow$ +41 7<br>Freitag, Heute<br>SLUZ.CH Passwortrücksetzung<br>- Ihr Sicherheitscode lautet:<br>037706<br>Vor 5 Min.                                                                                                    | 4. Es wird eine SMS mit dem folgenden<br>Inhalt an die registrierte Handynum-<br>mer versendet.                                                                                                    |
| KANTON         LUZERN         Überprüfen Ihrer Identität: Mobiltelefonbestätigung         Geben Sie unten Ihren Sicherheitscode ein. Ein Sicherheitscode wurde an das Mobiltelefon gesendet, das für diese Organisation registriert ist.         Sicherheitscode:         1937766         Weiter       Abbrechen      | 5. Der Sicherheitscode, der via SMS zu-<br>gestellt wurde, muss eingetragen<br>werden.                                                                                                    |
| Anmelde-Assistent Sie wurden erfolgreich authentifiziert.<br>Nontoentsperrung: Aktuelles Kennwort beibehalten<br>Nontoentsperrung: Aktuelles Kennwort beibehalten<br>Nennwort zurücksetzen für 'mario: bader@sluz.ch')<br>Geben Sie ein neues Kennwort ein:<br>Geben Sie das Kennwort erneut ein:<br>Weiter Abbrechen | <ul> <li>6. Der Benutzer kann sein Kennwort zurücksetzen oder nur das Konto entsperren, falls es gesperrt ist.</li> <li><i>Passwort Richtlinien:</i> <ul> <li>Das Passwort muss mindestens 8 Zeichen lang sein.</li> <li>Aus den 4 Kategorien Grossbuchstaben, Kleinbuchstaben, Ziffern und Sonderzeichen mindestens 3 verwenden werden.</li> <li>Es darf nicht den Benutzernamen enthalten.</li> </ul> </li> </ul> |

|                                                | 7. Die Rücksetzung wird bestätigt. |
|------------------------------------------------|------------------------------------|
| Erfolgreich: Ihr Kennwort wurde zurückgesetzt. |                                    |

#### 3 Passwort ändern

Das Passwort kann selbständig geändert werden. Das alte Passwort muss aber bekannt sein.

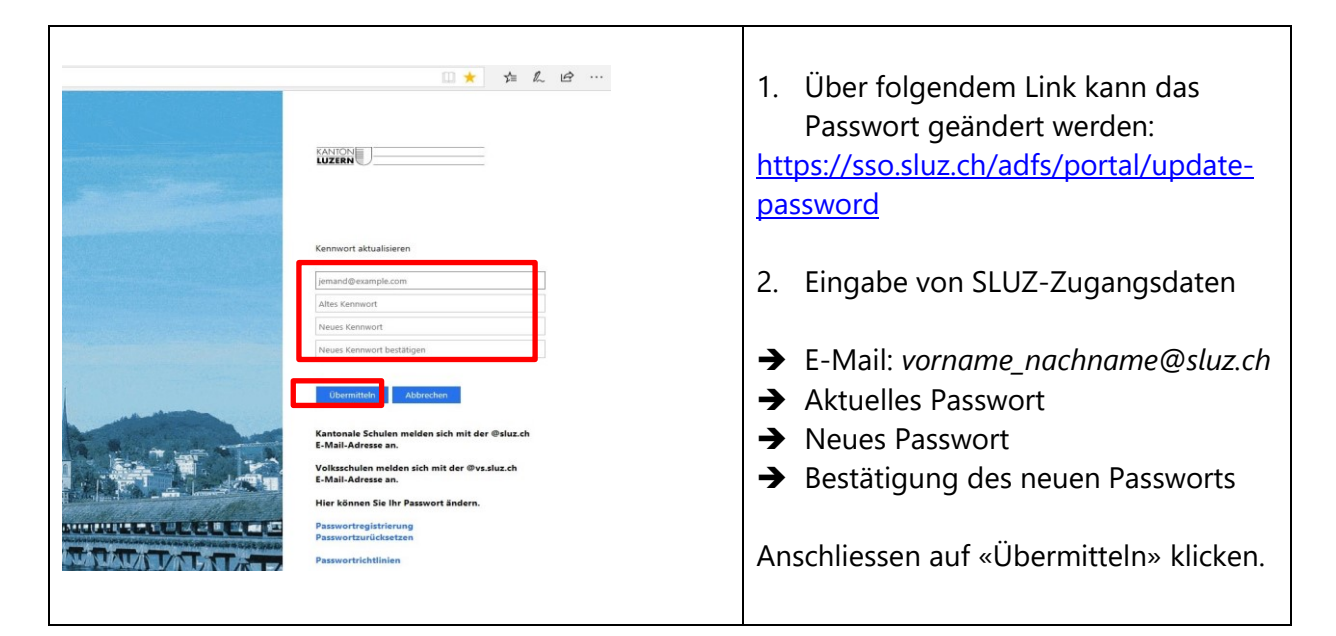